## 网页端操作说明

## 一、如何登录

1. 打开北京铁路电气化学校网址 (jtdx. fanya. chaoxing. com),在首页选择"登录"进入 用户界面。

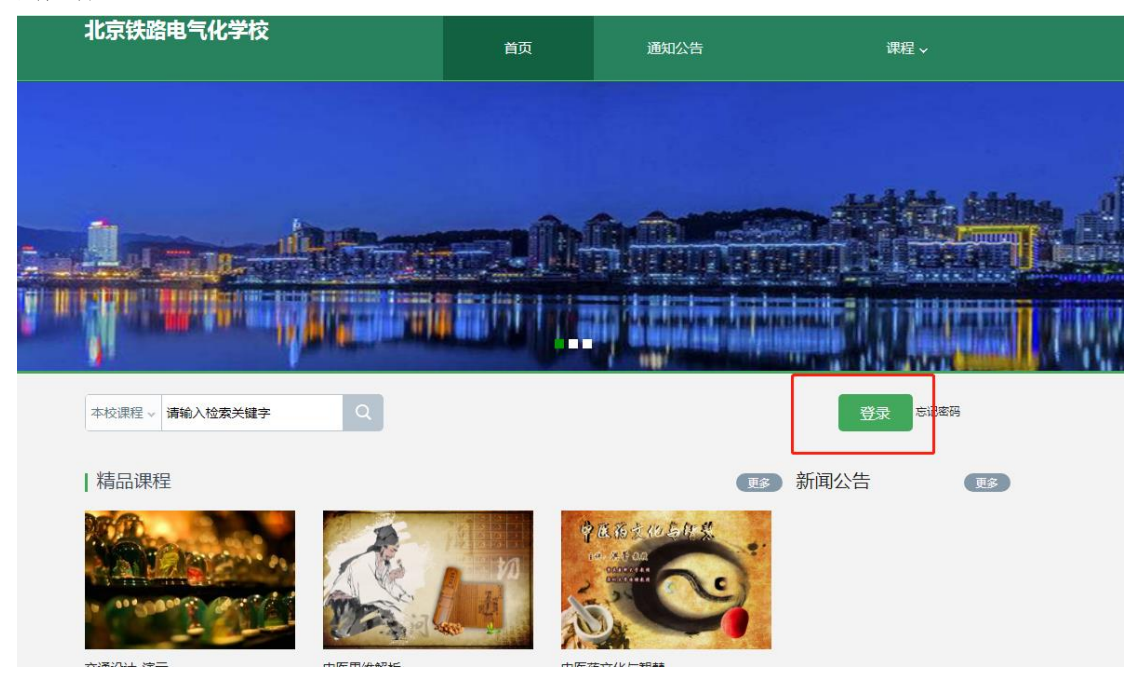

 选择手机号+验证码登录,然后设置一个登陆密码,按照提示绑定学校【北京铁路电气化 学校】和学号。已经完成绑定的后续可以直接手机号+密码或者手机号验证码的形式登录。

|                                                  |              | 手机验证码登录                         |
|--------------------------------------------------|--------------|---------------------------------|
| <ul> <li>■ 手机号</li> <li>▲ 密码 we 忘记密码?</li> </ul> |              | +86 • 187 3688                  |
| 登录<br>新用户注册 手机给证明登录                              |              | ♥ 验证码 58s后重新获取<br>验证码发送成功,请注意查收 |
|                                                  | 使用学习通APP扫码登录 | 登录                              |

|                                           |    | < 通回    | 客服 |
|-------------------------------------------|----|---------|----|
| < 返回                                      | 客服 | 完善信息    |    |
| 设置密码                                      |    | 北京 学院   |    |
|                                           |    | ● 学习/工号 |    |
| ● 请设置登录密码 ★<br>密码要求8-16位,至少包含数字、字母、符号两种元素 |    | 🍐 ARMS  |    |
| 设置登录密码                                    |    |         |    |
|                                           |    | t−4     |    |
|                                           |    |         |    |

二、课程考试:1:登陆后在个人学习空间左侧,

点击"课程"一我学的课一选择课程进行学习考试。

|         | 我学的课 我              | 女的课              | 体验新版                        |
|---------|---------------------|------------------|-----------------------------|
| 测试 账号管理 | + 添加课程 新建:          | (件夹              | 渡寿 Q                        |
| ▲ 首页    |                     |                  | H.O. R.M.                   |
|         |                     |                  | T. O. E.A. E. T             |
| 11 收藏   |                     |                  |                             |
| 🗙 专题创作  | 传统文化守论              | 澳 示 课 程          | <b>Python 数据分析</b><br>优质课验收 |
| 🔍 收件箱   | 郑子·SS<br>班级: 2021春季 | LyXana,<br>班级:测试 | ZyX测试<br>和GA- 野口和GA         |
| 1 小组    |                     |                  | 921.02C - 995 6C-921.02C    |
| 1: 通讯录  | /                   |                  |                             |
| ▲ 云盘    |                     |                  |                             |
| L 论文检测  |                     |                  |                             |
| ○ 管理应用  | 11                  | 行车基础             |                             |
|         | 201                 |                  |                             |

2: 进入课程后,点击考试模块,选择要进行的考试进入考试即可。

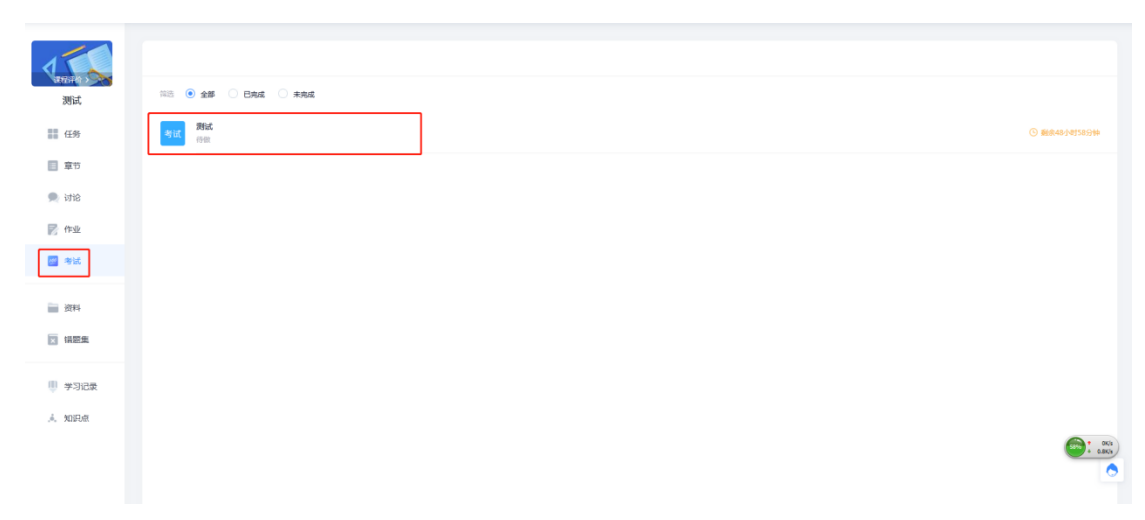

## 手机端 (学习通) 操作说明

一:安装登陆

1: 安装: (1) 扫描下面的二维码, 转到对应链接下载 App 并安装(如用微信扫描二维码 请选择在浏览器打开)。

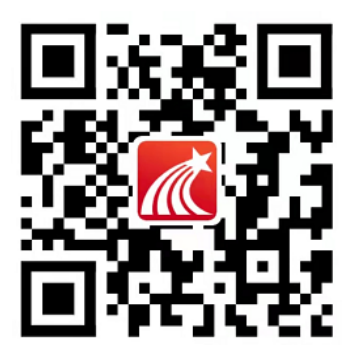

(2) 在应用市场搜索"学习通",查找到图标为 (C) 的 App, 下载并安装。

2: 登录: (1) 打开安装好的学习通 App, 点击右下角【我的】, 进入个人页面; 点击左上角的灰色头像, 进入登录界面。

| in 19 🖬  | - □ ×                              |
|----------|------------------------------------|
| 我        | Ś                                  |
| 请先登录     | >                                  |
| 🔷 课程     | >                                  |
| 🔛 笔记本    | >                                  |
| ▲ 云盘     | >                                  |
| 👌 小组     | >                                  |
| ▶ 书架     | $>_{0}$                            |
| ✿ 设置     | >                                  |
| 电脑端访问地址: | i.chaoxing.com                     |
|          |                                    |
|          |                                    |
|          |                                    |
| 「い」 消息   | 「<br><sup>第记</sup><br><sup>第</sup> |

(2) 点击【手机号快捷登录】, 输入手机号和验证码, 按照提示设置一个登录密码。

| 19:21 ৵      | al 🗢 🔳        | 19:21 🕫             |               | ul ବ∎) 19 | :22 <b>1</b>      | .il 🕈 🔳   |
|--------------|---------------|---------------------|---------------|-----------|-------------------|-----------|
|              | 容服            | く 月                 | F机验证码登录       | 客服 く      |                   |           |
| 25 3         |               | 00 <b>( 1 1 1 1</b> |               | Ĩ         | 青设置登录密码           | يغفرو     |
| 豆求           |               | +86 × 手机号           |               |           | 宗码要求8-16位、至少包含数字。 | 字母、符号两种元素 |
| 手机号          |               |                     | 8             | 天和武治公正有马  |                   |           |
| 密码           | ₩ 忘记密码?       | ○ 我已阅读并同意           | 学习通《隐私政策》和《用户 | 91600     | 一步                |           |
| ○ 我已阅读并同意学习通 | (隐私政策)和(用户协议) |                     | 登录            |           |                   |           |
|              |               |                     |               |           |                   |           |
| 1            | t录            |                     |               |           |                   |           |
| 新用户注册        | 手机检证码登录       |                     |               | _         |                   |           |
|              |               |                     |               |           |                   |           |
|              |               | q w e r             | t y u i       | o p       |                   |           |
|              |               | a s d               | fghj          | k I       |                   |           |
|              |               | ☆ z x               | c v b n r     | m 🙁       |                   |           |
|              |               | 123 😄 空             | 格 @ .         | 换行        |                   |           |
| 其它的          | 经承方式          |                     |               |           |                   |           |
|              |               | (TR)                |               |           |                   |           |

(3) 按照提示, 输入【学校名称: 北京铁路电气化学校】、【学号】、【姓名】进行信息

| 驗  | ìF | ~ |
|----|----|---|
| 11 | КШ | 0 |

| 19:22 🕫  | .ıl ≑ ∎) | 19:23 7    | uti ≎ ■) | 19:23 🕫  | .d 🗢 🔳 |
|----------|----------|------------|----------|----------|--------|
|          |          | 完善信息       |          | <        | 容8     |
| 请输入学校/单位 |          |            |          | 完善信息     |        |
|          |          | 北京ī学院      |          |          |        |
| 下一步      |          | 学号/工号      |          | 北京    学院 |        |
| 跳过       |          | 社名         |          | 202 331  |        |
|          |          |            |          | *        |        |
|          |          | 验证         | 1        | 82       |        |
|          |          |            |          | 验证       |        |
|          |          | ^ <b>v</b> | 完成       |          |        |
|          |          | 我你这在不      | - 是 那 ~  |          |        |
|          |          | qwerty     | u i o p  |          |        |
|          |          | a s d f g  | h j k l  |          |        |
|          |          | ☆ z x c v  | b n m 🗵  |          |        |
|          |          | 123 ② 空格   | 换行       |          |        |
|          |          | æ          | .0.      |          |        |

(4) 后续登录可直接输入手机号和设置好的登录密码或者使用手机号快捷登录,勾选上用户协议,进行登录。

| 19:34 🕫 | ail 🗢 🔳                    |
|---------|----------------------------|
|         | 客服                         |
|         |                            |
| 登录      |                            |
| 手机号     | ~                          |
| 密码      | ₩ 忘记密码?                    |
| 🚺 我已阅读并 | 《意学习通 <b>《隐私政策》和《用户协议》</b> |
|         | 登录                         |
| 新用户注册   | 手机号快捷登录                    |
|         |                            |
|         |                            |
|         |                            |
|         |                            |
|         |                            |
|         | 其它登录方式                     |
|         |                            |

二:考试:登陆后点击我-课程-点击需要考试课程-任务模块-点击作业/考试-选择考试

| 我             |          | 🖾 î.il 🗣 🖗 🧮       | ③ [1] 版 字 涉 | m 10:49 | III % # # #                   | @ (2)                       | <b>徽 冬染 回</b> + 10:49                                                           |
|---------------|----------|--------------------|-------------|---------|-------------------------------|-----------------------------|---------------------------------------------------------------------------------|
| 0             |          | <                  | 课程          | +       | <                             | 测试                          | 客服                                                                              |
|               |          |                    | Q.搜索        |         | 任务                            | 章节                          | 更多                                                                              |
| 字 课程          | >        | <b>测试</b><br>zyx测试 |             | >       | 🗩 讨论                          |                             | >                                                                               |
| ■ 书架          |          |                    |             |         | ▶ 作业/考试                       | đ                           | >                                                                               |
| ▲ 云盘          |          |                    |             |         | 下拉刷新                          | 可查看是否有                      | 「新任务                                                                            |
| 🐍 小组          |          |                    |             |         |                               |                             |                                                                                 |
| 📔 笔记本         | >        |                    |             |         |                               |                             |                                                                                 |
| ✿ 设置          |          |                    |             |         |                               |                             |                                                                                 |
| 电显示访问地址 ichac | xing.com |                    |             |         |                               |                             |                                                                                 |
|               |          |                    |             |         | ■ #al & @<br>く<br>考试 別试<br>未交 | ■ ④<br>「作业 <mark>考</mark> 词 | (計算算条) (四) 10:49<br>(計算算条) (四) 10:49<br>(1) (1) (1) (1) (1) (1) (1) (1) (1) (1) |